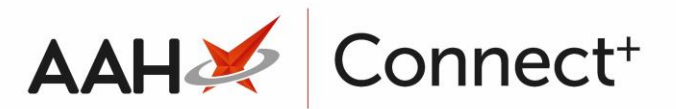

# Deleting/Restoring a Setting Template

## Deleting a Setting Template

- 1. To begin, open the Setting Templates Manager from the ProScript Connect Main Screen by clicking the **[ProScript Connect]** menu button and selecting the *Setting Templates Manager* menu item.
- From the Setting Templates Manager, highlight a template and select the [F2 Edit Selected Template] button. The Edit Template Details form displays.

| Edit Template Details - England Branch Settings 🛛 🗕 🗖 🗙 |                                    |       |                          |  |
|---------------------------------------------------------|------------------------------------|-------|--------------------------|--|
| Template Details                                        | England Branch Settings            |       |                          |  |
| Settings                                                |                                    |       | ➡ F6 - Template Settings |  |
| Category                                                | Name                               | Value |                          |  |
| Default                                                 | IdleLockSeconds                    | 150   |                          |  |
| Default                                                 | ShowRxSummary                      | NO    |                          |  |
| Template Deleted                                        | Last edited on 07/06/2016 at 11:22 | 2     | ✓ F10 - Save X Cancel    |  |

3. Select the *Template Deleted* tick box. A DELETED watermark displays across the window.

| Edit Template Details - England Branch Settings 🗕 🗖 🎽 |                                 |       |                          |
|-------------------------------------------------------|---------------------------------|-------|--------------------------|
| Template Details                                      |                                 |       |                          |
| Template Name *                                       | England Branch Settings         |       |                          |
| Settings                                              |                                 |       | ➡ F6 - Template Settings |
| Category                                              | Name                            | Value |                          |
| Default                                               | IdleLockSeconds                 | 150   |                          |
| Default                                               | ShowRxSummary                   | NO    |                          |
|                                                       | DE                              |       |                          |
| ✓ Template Deleted                                    | Last edited on 07/06/2016 at 11 | :22   | ✓ F10 - Save 🗙 Cancel    |

4. Select the **[F10 – Save]** button.

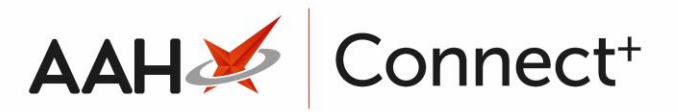

## **Restoring a Setting Template**

- 1. To begin, open the Setting Templates Manager from the ProScript Connect Main Screen by clicking the **[ProScript Connect]** menu button and selecting the *Setting Templates Manager* menu item.
- 2. From the Setting Templates Manager, select the *Show Deleted* tick box. Any deleted setting templates now display with a **DELETED** tag.

| ProScript Connect<br>01 July 2020 12:00 | Search (CTRL+S) - Q 🕢 👽 🖾   Responsible Pharmacist Victoria Smith   User The Supervisor - 🗖 🗙 |
|-----------------------------------------|-----------------------------------------------------------------------------------------------|
| My shortcuts 🕂                          | Search Workflow Manager Setting Templates Manager                                             |
| Redeem Owin                             |                                                                                               |
| Reprints<br>F6                          | FI - Add New Iemplate IF - Edit Selected Iemplate                                             |
| Ordering<br>F7                          | Search Templates • ٩                                                                          |
| Overdue Scripts<br>F8                   | Template Name                                                                                 |
| MDS Prep                                | BNF Settings DELETED                                                                          |
| MDS Scripts D                           | CDR Settings                                                                                  |
|                                         | Default Settings DELETED                                                                      |
| SDM<br>Ctrl M                           |                                                                                               |
| Stock Manager<br>Ctrl O                 |                                                                                               |
| MDS Manager<br>F11                      |                                                                                               |
| ETP<br>Ctrl E                           |                                                                                               |
| Script Q                                |                                                                                               |
| RMS<br>Ctrl R                           |                                                                                               |
|                                         |                                                                                               |
|                                         |                                                                                               |
|                                         |                                                                                               |
|                                         |                                                                                               |
|                                         |                                                                                               |
|                                         |                                                                                               |
|                                         |                                                                                               |
|                                         |                                                                                               |
|                                         | Iotal lemplates: 3                                                                            |

- 3. Highlight the template you wish to restore and select the **[F2 Edit Selected Template]** button. The Edit Template Details window opens with a *DELETED* watermark.
- Deselect the *Template Deleted* tick box in the bottom left-hand corner and select the [F10 – Save] button.

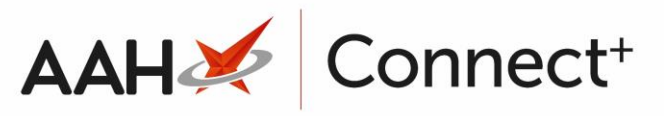

| Edit Template D                         | Details - BNF Settings         |            | – – ×                    |
|-----------------------------------------|--------------------------------|------------|--------------------------|
| <b>Template Detail</b><br>Template Name | s BNF Settings                 |            |                          |
| Settings                                |                                |            | + F6 - Template Settings |
| Category                                | Name                           | Value      |                          |
| BNF                                     | BNFEnabled                     | NO         |                          |
|                                         |                                |            |                          |
| Template Dele                           | eted  Last edited on 01/07/202 | 0 at 12:00 | ✓ F10 - Save X Cancel    |

#### **Revision History**

| Version Number                                                                          | Date       | Revision Details | Author(s)            |
|-----------------------------------------------------------------------------------------|------------|------------------|----------------------|
| 1.0                                                                                     | 15/08/2023 |                  | Joanne Hibbert-Gorst |
|                                                                                         |            |                  |                      |
| Not to be reproduced or copied without the consent of AAH Pharmaceuticals Limited 2023. |            |                  |                      |

#### **Contact us**

For more information contact: **Telephone: 0344 209 2601**